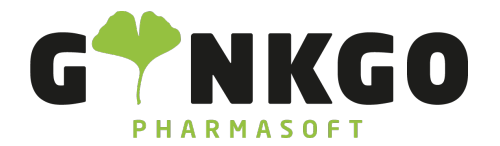

GINKGO Pharmasoft GmbH In der Wüste 72 57462 Olpe Deutschland

## Apomap Schnittstelle aktivieren

Um die Apomap Schnittstelle verwenden zu können, müssen Sie diese zunächst aktivieren.

Gehe Sie hierzu in Ihrer Kasse auf Einstellungen. Sie finden den Punkt "Apomap Schnittstelle". Dann klicken Sie auf "Apomap Schnittstelle aktivieren" und geben Ihren Apomap Schlüssel ein. Nun haben Sie die Schnittstelle erfolgreich aktiviert.

## Apomap Schnittstelle

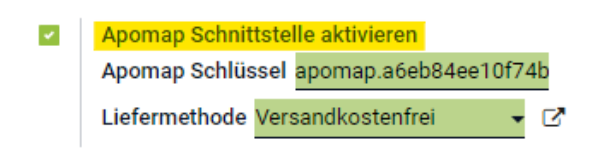

## Apomap Schnittstelle nutzen

Nachdem Sie Ihre Rezepte und Produkte in Ihren Warenkorb gelegt haben, gehen Sie weiter in den Bezahlvorgang. Dort finden Sie nun den Apomap Lieferdienst Button.

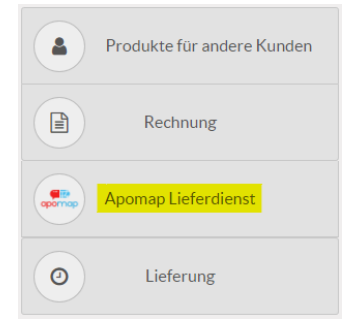

Stellen Sie sicher, dass Sie zuvor einen Kunden ausgewählt haben.

℃ 02761 835 1071 @ info@ginkgo-pharmasoft.com ③ https://www.ginkgo-pharmasoft.com IUSt.: DE355829665

Ginkgo Pharmasoft GmbH • GF: Tobias Hammeke, Justin Mester • UST-ID: DE 355829665 • Amtsgericht Olpe HRB 13214 Sparkasse Olpe-Wenden-Drohlshagen eG • IBAN: DE15 4625 0049 0000 1715 04 • BIC: WELADED10PE